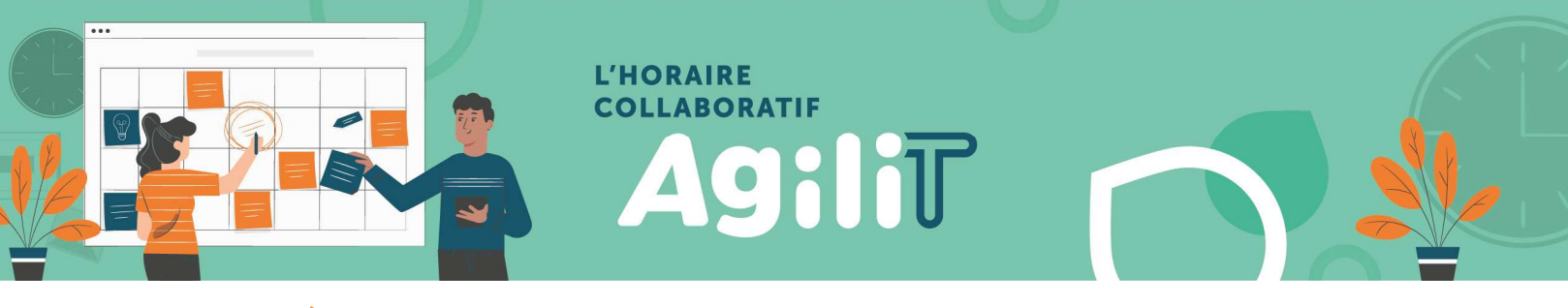

## ACCÈS EESPRESSO À DISTANCE POUR LA PREMIÈRE FOIS – CIUSSSE-CHUS

## Prérequis

Pour activer votre accès à eEspresso (Logibec) à distance lors de la première utilisation, veuillez prévoir les éléments suivants :

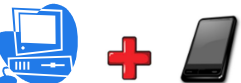

Avoir accès obligatoirement à un ordinateur ET un appareil mobile.

Note : Assurez-vous que votre ordinateur et votre appareil mobile soit à la même heure

Avoir en main :

- > Votre nom d'utilisateur (CIP) / mot de passe que vous avez modifié précédemment (14 à 20 caractères)
  - L'information vous a été transmise via votre adresse courriel du CIUSSSE.

## DOUBLE AUTHENTIFICATION

Afin d'augmenter la sécurité de votre compte et le protéger en cas de piratage de votre mot de passe, la double authentification est requise pour utiliser eEspresso (Logibec) à distance.

En préparation de la configuration de la double authentification, veuillez télécharger l'application « Google Authenticator » sur votre appareil mobile Android ou IOS (Iphone, Ipad).

« Google Authenticator » sera nécessaire pour chaque accès à eEspresso à distance.

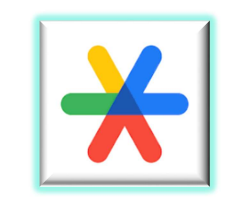

## PROCÉDURE DE CONFIGURATION DE L'AUTHENTIFICATION

Lors de votre premier accès, vous devrez utiliser un ordinateur ou une tablette, car vous avez besoin de votre appareil mobile pour « scanner » un code QR et configurer « Google Authenticator ».

Étape 1 : Ouvrir une nouvelle page web avec un ordinateur ou une tablette et y inscrire cette adresse : <u>https://paierh.ciussse.rtss.qc.ca/</u>

| C            | Nouvel onglet |   |    | ×                                 | + |  |
|--------------|---------------|---|----|-----------------------------------|---|--|
| $\leftarrow$ | $\rightarrow$ | × | () | https://paierh.ciussse.rtss.qc.ca |   |  |

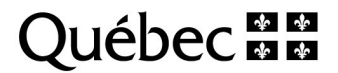

Étape 2 : Inscrire le nom d'utilisateur (CIP) et mot de passe que vous avez modifié précédemment (14 à 20 caractères) et cliquer sur le bouton « CONNEXION »

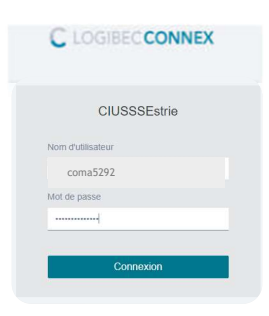

Comme il s'agit du premier accès, la page suivante apparaît pour compléter la configuration.

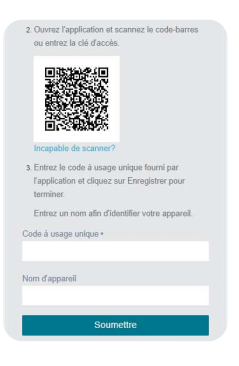

Étape 3 : À partir de votre appareil mobile, ouvrir votre application « Google Authenticator » et cliquer sur le bouton « commencer »

| Étape 4 : Cliquer sur<br>le bouton « Scanner<br>un code QR ». | Configurer votre premier compte Configurer votre premier compte consultation consultation consultatin consultation consultation consultation consult | Étape 5 : Pointer la<br>caméra de votre<br>appareil mobile sur<br>le code QR de<br>l'ordinateur où vous<br>avez démarré<br>« eEspresso » |  |
|---------------------------------------------------------------|----------------------------------------------------------------------------------------------------|----------------------------------------------------------------------------------------------------|--|
|                                                               | Importer des comptes existants ?                                                                                                    |                                                                                                    |  |

Étape 6 : Sur l'ordinateur où vous avez démarré « eEspresso », indiquer le code à usage unique inscrit sur votre appareil mobile dans la section prévue à cet effet.

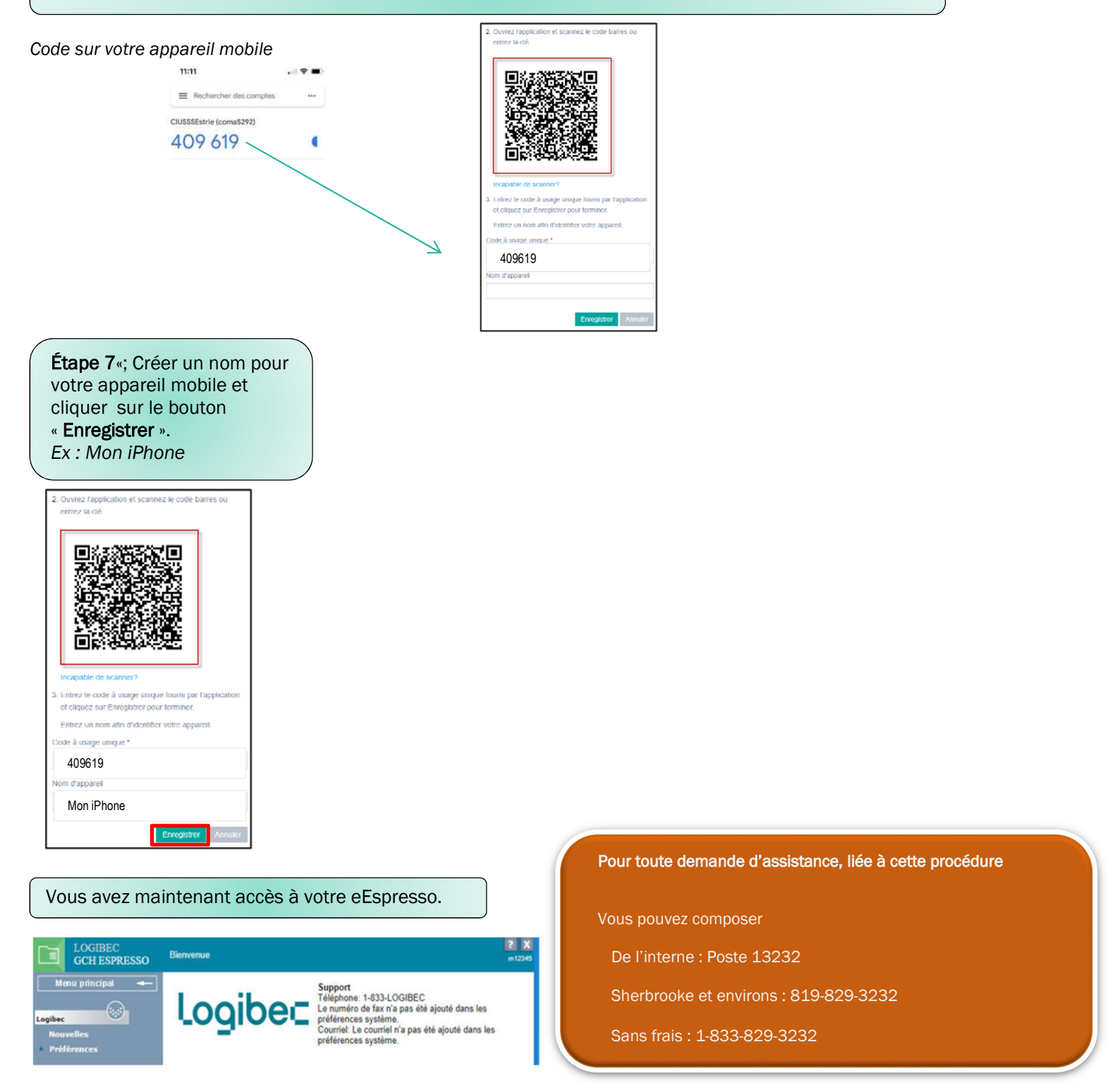

Lors de vos prochains accès, vous n'aurez qu'à vous identifier directement sur la page **d'authentification eEspresso** (Logibec) à distance (<u>https://paierh.ciussse.rtss.qc.ca/</u>) en entrant votre CIP et votre mot de passe et en confirmant votre authentification avec le code fourni par « Google Authenticator ». Vous accéderez automatiquement à eEspresso.